## How to Create a Hyperlink Platinum

- 1. Copy the URL of the page you would like you link to. (<u>Http://www</u>.)
- 2. Open the page that contains the wording or image you would like to link.
- 3. Highlight the wording you would like to link, or if in the case of an image, you would click on the image.
- 4. Click on the icon in the HTML editor (toolbar) that looks like a chain link.
- 5. This will bring up a box where you will paste the link in the first box that says "Link URL"
- 6. The third box down says "Target". Choose if you would like this link to open in the same window or in a new window.
- 7. Click on Insert.
- 8. Click on Save when you're ready to save your work.